# 東和銀行法人向けダイレクトサービス

# ワンタイムパスワード ご利用マニュアル

# 株式会社東和銀行

-お問い合わせは------

東和銀行法人向けダイレクトサービスヘルプデスク 回答の120-108-373 受付時間/平日 9:00~18:00 (ただし、12月31日~1月3日、5月3日~5日、祝日、坂曽休日は ご和用いただけません、)

| 1. ワンタイムパスワードの概要      | ••••• 1  |
|-----------------------|----------|
| 2. ワンタイムパスワード利用開始登録方法 | 2        |
| 3. 通常のログイン方法          |          |
| 4. ワンタイムパスワードの認証タイミング |          |
| 5. ワンタイムパスワードの利用停止解除  | •••••• 4 |
| 6. ハードウェアトークンの失効      |          |
| 7. Q&A                |          |

1. ワンタイムパスワードの概要

(1) ワンタイムパスワードとは

「ワンタイムパスワード」は専用のパスワード生成機(ハードウェアトークン)に表示される使い捨 てのパスワードです。

パスワードは60秒毎に更新されますので、第三者による不正使用のリスクが低くなります。

- 1つのハードウェアトークンで複数のユーザでご利用いただけます。
- 〇 東和銀行法人向けダイレクトサービスをご契約された全てのお客さまに1契約先につき、1 個無 料で配布します。
- (2) 複数のハードウェアトークンをご希望のお客さまについて 複数の部署、営業所等に分かれてご利用いただく場合は、追加発行をお申込みいただくことにより複 数のハードウェアトークンが利用できます(追加発行には別途手数料がかかります。)。
  - 東京営業所 一般ユーザ1 C社 A社 B社 前橋営業所 登録ユーザ マスターユーザ マスターユーザ マスターユーザ 一般ユーザ2 一般ユーザ1 一般ユーザ2 大宮営業所 一般ユーザ3 1個 申込可能な ユーザが同一場所の (お手続は) 最大4個 トークン数 場合 1個 不要です)

<ハードウェアトークンご利用の目安>

お申込みについては、お取引店にお問い合わせください。

<ハードウ<u>ェアトークン例></u>

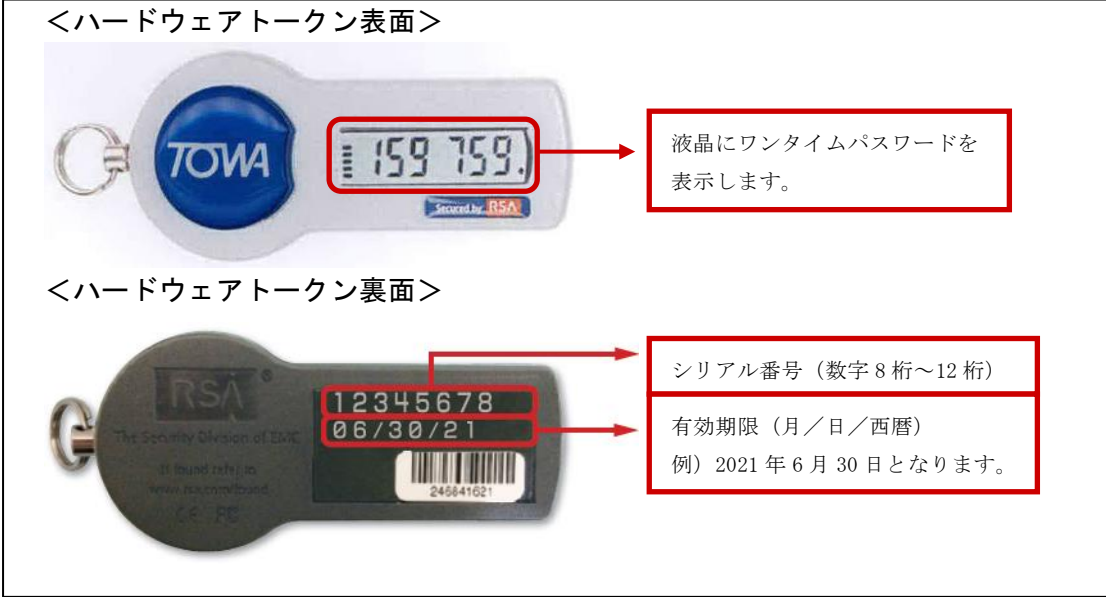

### 2. ワンタイムパスワード利用開始登録方法

1

2

| 東和銀行法人向けダイレクトサービスにログイン

お手元にハードウェアトークンをご用意のうえ、東和銀行法人向けダイレクトサービスにログインし てください。

※ログイン画面は、当行ホームページ (<u>http://www.towabank.co.jp/index.asp</u>) でインターネットバンキング「法人の方」、「ログイン」とクリックして、表示してください。

シリアル番号とワンタイムパスワードの入力

|                                                                                                    | BL GD20                                                                                              |
|----------------------------------------------------------------------------------------------------|----------------------------------------------------------------------------------------------------|
| セキュリティ向上のため、ワンタイムバスワードでの認証が追加されました。<br>事前準備としてハードウェアトークンの利用開始登録が必要となります。                                                                             | ·                                                                                                    |
| ハードウェアトーケン利用開始登録の省略                                                                                                    |                                                                                                    |
| すぐに利用開始登録を行わない場合には、「トークン利用開始登録の宿轄」ボタンを押してください。<br>宿轄した場合には、ワンタイムバスワード認識が必要となる業務のご利用ができないため、ご留意ください。<br>なお、次回ログイン時に改めて利用開始登録が可能です。<br>トークン利用開始登録の宿轄 ♪ | ハードウェアトークンが届いていない場合、あと<br>で利用開始登録する場合は「トークン利用開始の<br>登録の省略」ボタンをクリックしてください。次<br>回ログイン時に改めて利用開始登録を行えます。 |
| ハードウェアトークン利用回答2238<br>トークンに記載されているシリアル番号とワンタイムバスワードを入力の上、「認証確認」ボタンを押してくだき、<br>厳は必須入力項目です。                                                            | Ne.                                                                                                  |
| ◎ トーゲン情報<br>シリアル番号素 12345678 (半角数字6相以上12相以内)                                                                                                    | ハードウェアトークン裏面の「シリアル番号」を<br>入力してください。                                                                  |
| ③ ワンタイムパスワード                                                                                                    |                                                                                                    |
| 959/4/129-F#                                                                                                    | ハードウェアトークン表面に表示される 6 桁の<br>「ワンタイムパスワード」を入力してください。                                                    |
| 認証確認・                                                                                                    |                                                                                                    |
|                                                                                                    | 「認証確認」をクリックしてください。                                                                                   |

#### 3. 通常のログイン方法

1

| 東和銀行法人向けダイレクトサービスにログイン

お手元にハードウェアトークンをご用意のうえ、東和銀行法人向けダイレクトサービスにログインし てください。

# 2 7 ワンタイムパスワード認証

ワンタイムパスワード認証画面が表示されますので、ハードウェアトークンに表示されている「ワン タイムパスワード」を入力し、認証をクリックしてください。

○ 「ワンタイムパスワード」の認証後、トップページが表示されますので、お取引を開始してくだ さい。

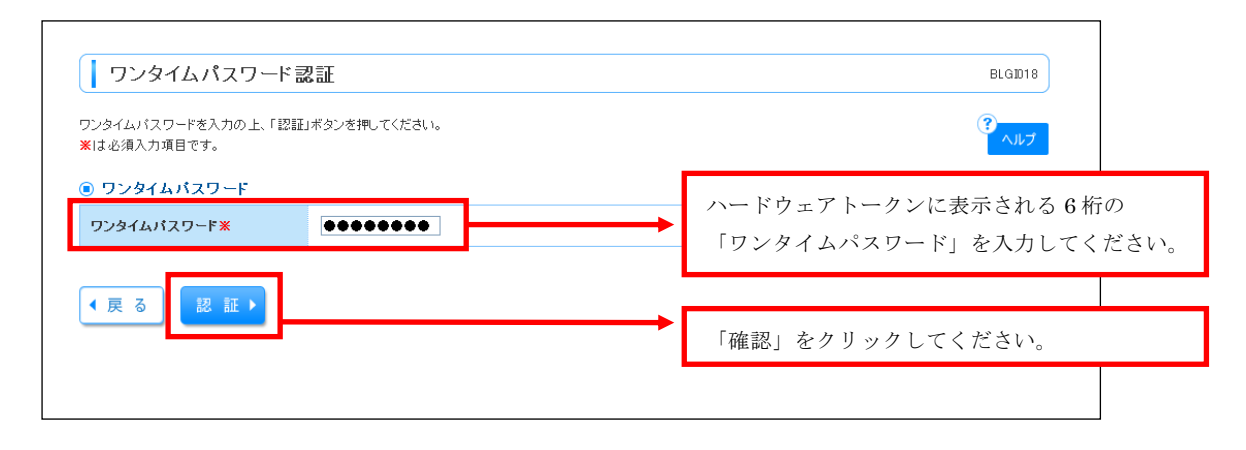

# 4. ワンタイムパスワードの認証タイミング

| 認証タイミング          | 詳細                        |
|------------------|---------------------------|
| ログイン             | ログイン後にワンタイムパスワードの入力を行います。 |
|                  | 「承認なし」の場合は振込実行時           |
| 振込・振替(都度指定方式)    | 「承認あり」の場合は最終承認者承認時        |
|                  | ※「振込・振替(事前登録方式)」は入力不要です。  |
| データ伝送            | 総合振込、給与・賞与振込の承認           |
| 税金・公共料金の払込(ペイジー) | 民間企業あての払込み                |
| 振込先口座情報の管理       | 振込先口座情報の登録・変更時            |
| 利用者管理            | ユーザ登録・変更等、ハードウェアトークンの失効等  |

## 5. ワンタイムパスワードの利用停止解除

不正利用を防止するため、ワンタイムパスワードの入力を一定回数間違えた場合、ワンタイムパスワード を利用するお取引を停止させていただきます。

利用停止解除のお取引は、マスターユーザまたは管理者ユーザのみ行えます。

利用停止解除のお取引が可能なマスターユーザまたは管理者ユーザがいない場合は、当行所定のお手続き が必要になりますので、東和銀行法人向けダイレクトサービスヘルプデスクまでお問い合わせください。

※ ハードウェアトークンを共用しているユーザがいる場合は、共用しているユーザもワンタイムパスワ ードの利用を停止させていただきます。

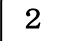

作業内容を選択

| ↓利用者管理 》作業內容選択 #51001                                                                                                    | 作業内容選択画面が表示されますので、「ワンタイムパスワ |
|----------------------------------------------------------------------------------------------------|-----------------------------|
| <ul> <li>自身の情報の変更: 图会</li> </ul>                                                                                                    | ートの利用停止解除」ホダンをクリックしてくたさい。   |
| # パスワード変更 ログインパスワード、福辺市パスワードを変更できます。                                                                                                    |                             |
| 11 利用者情報の照会 利用者情報を図会できます。                                                                                                    |                             |
| ④ 利用者情報の管理                                                                                                    |                             |
| 11利用者情報の管理<br>利用者情報の管理                                                                                                    |                             |
| ● 利用者 停止 · 新聞                                                                                                    |                             |
| 1日第677 ごう注。(注意地の方ので)。<br>1日第677 - ごう注。(注意地の方ので)。<br>1日第677 - 二、注意地の方のであて、1日本の<br>2月11 - 1日本のの一日本の一日本の一日本の一日本の一日本の一日本の<br>2月11 - 1日本の一日本の一日本の一日本の一日本の一日本の一日本の一日本の一日本の一日本の<br>2月11 - 日本の一日本の一日本の一日本の一日本の一日本の一日本の一日本の一日本の一日本の一 |                             |
| <ul> <li></li></ul>                                                                                                    |                             |
| 1: 追加認証の利用停止解除 通知認証の利用停止(地 5%74 できます。                                                                                                    |                             |
| 12 通加認証の回答リセット 端加回証で刊用する回答リセットできます。                                                                                                    |                             |
| ● 証明書大功                                                                                                    |                             |
| 11 証明書失効 クライアン(証明書の失助が可能です。                                                                                                    |                             |
| <ul> <li>ワンタイムパスワードの管理</li> </ul>                                                                                                    |                             |
| 11 ワンタイムバスワードの利用停止解除                                                                                                    |                             |
| フレタイムリスワードのトークが失効が増加すす。<br>サンダイムリスタードのトークが美効が増加すす。<br>サンダインスタードのドード通知で変更が行んなります。                                                                                                    |                             |
|                                                                                                    |                             |

│ ワンタイムパスワード利用停止解除の対象利用者を選択

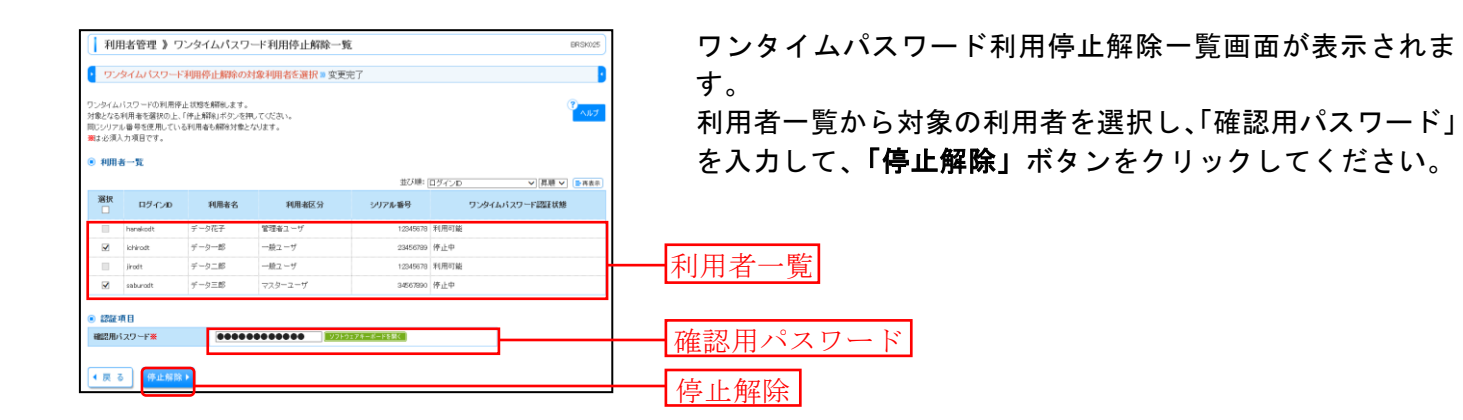

4

3

変更手続完了

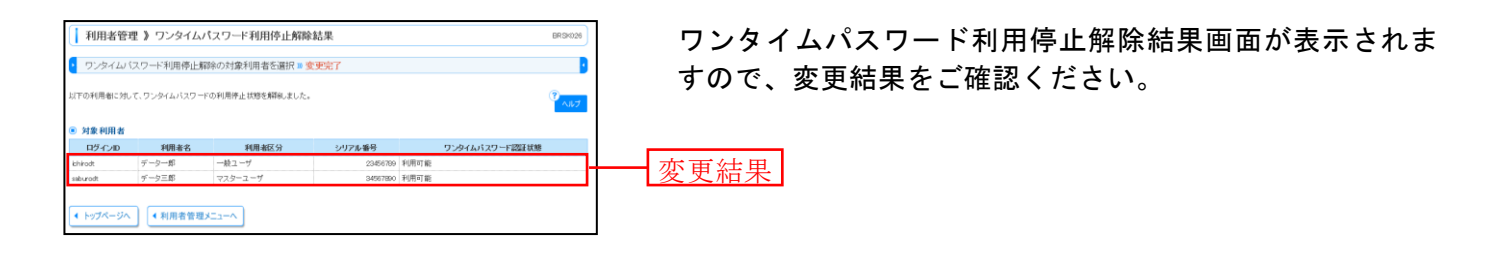

## 6. ハードウェアトークンの失効

利用するハードウェアトークンが故障・紛失・盗難時には、ハードウェアトークンを失効する必要があり ます。

ハードウェアトークン失効のお取引は、マスターユーザまたは管理者ユーザのみ行えます。

※ ハードウェアトークンが1台のお客さまは、故障・紛失・盗難時にログインできませんので、東和銀 行法人向けダイレクトサービスヘルプデスクにお問い合わせください。

業務を選択

1

| 業務選択                                  | BSSK001 | <b>「管理」メニュー</b> をクリックしてください。<br>続いて業務選択画面が表示されますので、 <b>「利用者管理」</b> ボ |
|---------------------------------------|---------|----------------------------------------------------------------------|
| 日 企業管理         企業管理           日 利用者管理 |         | タンをクリックしてください。<br>— 利用者管理                                            |
|                                       |         |                                                                      |

2 作業内容を選択

| 利用者管理 》 作業内容選択            | BRS K001                                                                                                    | 作耒内谷選択画面か表示されますので |
|---------------------------|----------------------------------------------------------------------------------------------------|-------------------|
|                           | 0<br>Ab7                                                                                                    | ■ ボタンをクリックしてください。 |
| ◎ 自身の情報の変更・照会             |                                                                                                    |                   |
| : パスワード変更                 | ログインバスワード、確認用バスワードを支更できます。                                                                                                    |                   |
| 11 利用者情報の照会               | 利用者情绪苍踞会できます。                                                                                                    |                   |
| )利用者情報の管理                 |                                                                                                    |                   |
| ** 利用者情報の管理               | 利用者情報の新規登録、登録されている利用者情報の指金、変更、または思録が可能です。                                                                                                |                   |
|                           |                                                                                                    |                   |
| ● 利用者停止·解除                |                                                                                                    |                   |
| 11 利用者停止·解除               | 利用者のサービス得任に、停止解除が可能です。<br>利用者のサービス得任に使き解除する場合は、メール通知パスワードが必要です。<br>なお、気付されたメール通知パスワードはお客様的ごサアひまするまで有効です。<br>プロパイターの事情により2人のが通告する場合があります。 |                   |
| ◎ 追加認証の管理                 |                                                                                                    | •                 |
| :: 追加認証の利用停止解除            | 追加四級の利用停止状態感解除できます。                                                                                                    |                   |
| ** 追加認証の回答リセット            | 遠加翌届で利用する回答 想ノセットで使ます。                                                                                                    |                   |
|                           |                                                                                                    |                   |
| <ul> <li>証明書失効</li> </ul> |                                                                                                    |                   |
| :: 証明書失効                  | クライアント証明書の天効が可能です。                                                                                                    |                   |
|                           |                                                                                                    |                   |
| リフタ1ムハスリードの管理             |                                                                                                    |                   |
| :: ワンタイムパスワードの利用停止解除      | ワンタイムバスワードの利用停止状態を解除できます。                                                                                                    |                   |
|                           | ワンタイムバスワードのトークン失効が可能です。                                                                                                    | したいの性が            |

ークンの失効」

3

# 利用者を選択

| 利用者一   | 中のため、ワン<br>項目です。<br>→覧 | はでに失知され。<br>/タイムバスワー | た場合、8時10分以降に)<br>Fによる認証はご利用に | 実施可能となります。<br>なれません。 |              |                    |
|--------|------------------------|----------------------|------------------------------|----------------------|--------------|--------------------|
| 選択     |                        |                      |                              |                      | 並び機にログインの    | ▼ 再項 マ ●再表示        |
|        | ログインID                 | 利用者名                 | 利用者区分                        | シリアル番号               | ワンタイムバスワード状態 | トークン有効期限           |
| 🗹 ha   | anskodt                | データ花子                | 管理者ユーザ                       | 12345678             | サービス利用中      | 2015年10月01日 09時00分 |
| iii id | shirodt                | データー部                | 一般ユーザ                        | -                    | 未受録          | -                  |
| III in | rodt                   | データニ郎                | →腋ユーザ                        | -                    | 失効中          | -                  |
| a)     | aburadt                | データ三郎                | マスターユーザ                      | 12345679             | サービス利用中      | 2015年10月01日 09時00分 |
| □ s⊎   | achikodt               | データ幸子                | 一般ユーザ                        | 34567890             | サービス利用中      | 2010年10月02日 09時00分 |
| in the | hirodit                | データ四郎                | →股ユーザ                        | 45678901             | トークン有効期限切れ   | 2010年10月01日 09時00分 |
| 🗆 tar  | arodt                  | データ大郎                | 一般ユーザ                        | -                    | トークン発行済み     | -                  |

トークン失効画面が表示されます。 利用者一覧から対象の利用者を選択し、「確認用パスワード」 「ワンタイムパスワード」を入力して、**「失効」**ボタンをク リックしてください。

4

失効手続の完了

| 利用者                 | 管理 》トー:                      | クン失効結果<br>また選択事 空東空了 |          |              | BRSK               |
|---------------------|------------------------------|----------------------|----------|--------------|--------------------|
| 以下の利用者の<br>() 対象 利用 | 000001467370<br>000001467370 | ードを失効しました。           |          |              | ( <sup>2</sup>     |
| ログインル               | 利用者名                         | 利用者区分                | シリアル番号   | ワンタイムバスワード状態 | トークン有効明況           |
| saburodt            | データ三郎                        | マスターユーザ              | 12345678 | 失效中          | 2015年10月01日 09時00分 |
| sachikodt           | データ車子                        | 一般ユーザ                | 34567890 | 失效中          | 2010年10月02日 09時00分 |

トークン失効結果画面が表示されますので、失効結果をご確認ください。

- Q1. ワンタイムパスワードとはどのようなパスワードですか?
- A1. ワンタイムパスワードは、60 秒ごとに変更される「使い捨てパスワード」で、安全性が高い認証方式 です。

ログイン、振込・振替(都度指定方式)などをお取引の際に、暗証番号等に加えてハードウェアトー クン(パスワード生成機)に表示されるパスワードを使用します。

- Q2. ワンタイムパスワードはどのような取引で利用するのですか?
- A2. ワンタイムパスワードは、以下のお取引の際に利用します。

| 認証タイミング          | 詳細                        |
|------------------|---------------------------|
| ログイン             | ログイン後にワンタイムパスワードの入力を行います。 |
|                  | 「承認なし」の場合は振込実行時           |
| 振込・振替(都度指定方式)    | 「承認あり」の場合は最終承認者承認時        |
|                  | ※「振込・振替(事前登録方式)」は入力不要です。  |
| データ伝送            | 総合振込、給与・賞与振込の承認           |
| 税金・公共料金の払込(ペイジー) | 民間企業あての払込み                |
| 振込先口座情報の管理       | 振込先口座情報の登録・変更時            |
| 利用者管理            | ユーザ登録・変更等、ハードウェアトークンの失効等  |

- Q3. ハードウェアトークン(パスワード生成機)の利用手数料はかかりますか?
- A3. ハードウェアトークンの発行手数料・月額利用料ともに無料です。
  - ※ ハードウェアトークンを複数ご利用の場合は、追加発行手数料として1個につき1,080円(税込み)かかります(月額手数料はかかりません)。
  - ※ ハードウェアトークンを紛失された場合、再発行手数料として1個につき1,080円(税込み)か かります(月額手数料はかかりません)。
- Q4. ハードウェアトークンの有効期限はありますか?

A 4. あります。

- 有効期限はパスワード生成機の裏面に記載しています。 例: 06/30/21 (月/日/西暦(下2桁))
- Q5. ハードウェアトークンは、申込み後どのくらいで届きますか?
- A5. お申込み受付後、2週間程度でハードウェアトークンをお届けします。

- Q6. ハードウェアトークンを追加することはできますか?
- A6. できます。
  - ※ ハードウェアトークンを複数ご利用の場合は、追加発行手数料として1個につき1,080円(税込 み)かかります(月額手数料はかかりません)。
- Q7. ハードウェアトークンを紛失・盗難等があった場合、どうすればいいのですか?
- A7. 紛失・盗難等があった場合は、ただちにヘルプデスクまたはお取引店にご連絡ください。
- Q8. ハードウェアトークンを複数ユーザで共有することはできますか?
- A8. できます。
  - ※ 各ユーザのワンタイムパスワード利用登録画面で、同一のシリアル番号を登録することでハード ウェアトークンを共有できます。
- Q9. 複数のハードウェアトークンがある場合、どのパスワード生成機が誰のものか確認する方法はありま すか?
- A9. マスタユーザもしくは管理者ユーザは、ログイン後、管理・設定メニューの「利用者管理」画面にて 確認できます。